## JAMF | CONNECT

Jamf Connect is an app allowing administrators to manage authentication by connecting users to a local Mac OS account to their organization's cloud identity (network account)-JAMF. The assurance of always logging on to the device. A new ability to log on to the same device with two new login connections. 1. The other login, 2. The Microsoft Entra ID Login is located on the bottom middle section of the Apple device. To create a local account, you must log on to your Microsoft Entra ID Login feature before logging on to the Apple computer device, using the other login.

## First-Time Login with Jamf Connect

Log in using your **Microsoft account information** then tap on the next button. The Password for your MySiena account, then tap the **Sign in button**. On the right **Microsoft EntralD Login**. Create a "**Local account**" to associate with the computer. Next, tap on the **Create account button**. The message "**Creating your account**" will appear on the screen. This section will briefly pause. Follow with the next menu which prompts you for your preferences setting on the Apple device and tap on the rest of the **continue buttons**, which will get you to your computer destination.

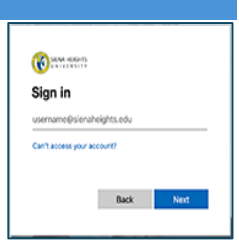

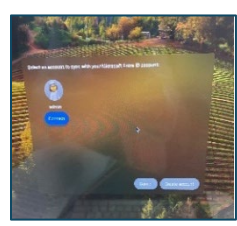

Creating your account on this Mac.

## Next time log in on the same Apple device

Microsoft Exchange Sign-In You can log on to the iMac using the Microsoft EntralD, by typing your username@sienaheights.edu. Password. Local Login Sign-In Tap on the Local Login link and use your MySiena credentials, for the Username/ Password

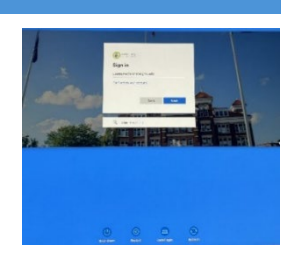

## **Password Change**

Tap on the **SHU Seal** to the right top, which displays your name on the top, and tap on **Reset Password**. The reset Password will prompt you to three menus, the Change Password menu.

Log into your account, using your **Microsoft credentials**.

Username and password, and Microsoft Enter code. The final menu will be your change password screen. Any messages with Keychain access are another tool on the Mac device that will sync your passwords for your network account, device, and JAMF Connect.

| Reset                       | Password         |                  |
|-----------------------------|------------------|------------------|
| Contractions                |                  |                  |
| mcfaul@slenaheights.adu     |                  |                  |
| Inter code                  |                  |                  |
| Enter the code display      | ed in the author | enticator app on |
| your mobile device          |                  |                  |
| ioda                        |                  |                  |
| Don't ask again for 90 mays |                  | *                |
| Mora information            |                  |                  |
|                             | Cancel           | Verify           |
|                             |                  |                  |
|                             |                  |                  |
|                             |                  |                  |
|                             |                  |                  |
|                             |                  |                  |
|                             |                  |                  |

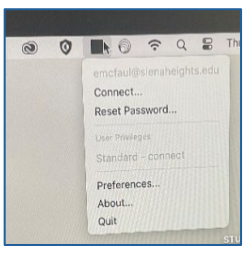

| () install         | - 1 |
|--------------------|-----|
| Change password    |     |
| Das D<br>Digeneral |     |
| Confirm to passed  |     |
|                    |     |
| Sam Casi           |     |
|                    |     |
| Kibitesh kel   He  |     |